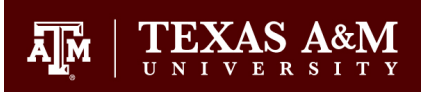

## How Do I Sign In to O365?

After the install is complete, Open Office 365 (O365) from the start menu.

Choose "Sign In" from the welcome screen:

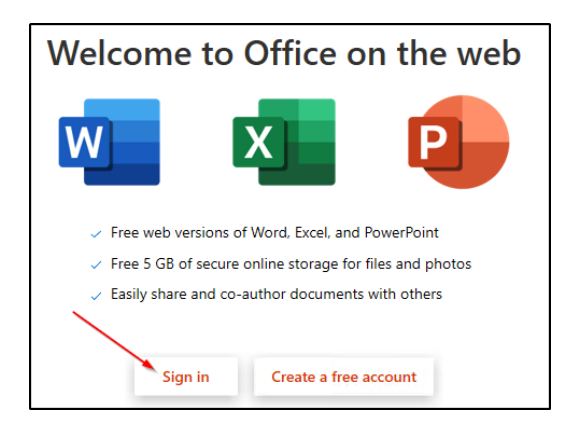

## Enter your <u>netid@tamu.edu</u>:

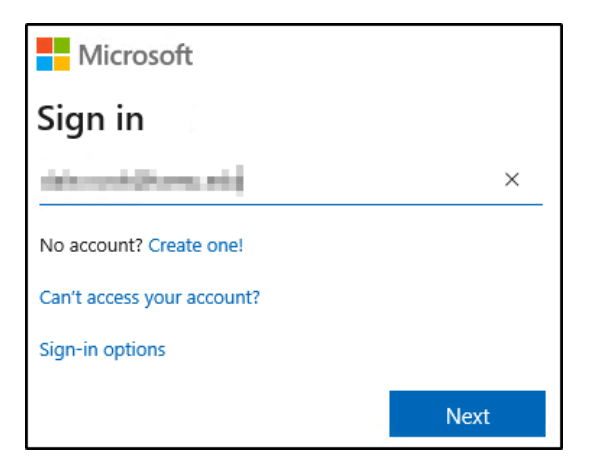

Choose "Work or school account", followed by "Continue":

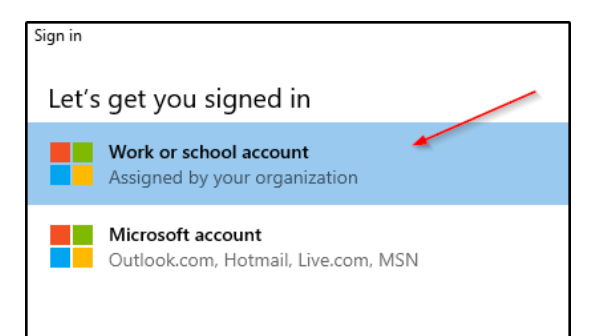

## Enter your Netid password:

| $\prod_{U \text{ N I V E R S I T Y}}   \underset{U \text{ N I V E R S I T Y}}{\text{TEXAS A&M}} $ |
|---------------------------------------------------------------------------------------------------|
| <ul> <li>sistement disconsister</li> </ul>                                                        |
| Enter password                                                                                    |
| Password                                                                                          |
| Forgot my password                                                                                |
| Sign in                                                                                           |

Authenticate with Duo if prompted.

Click "OK/Continue" when prompted to stay signed into your applications:

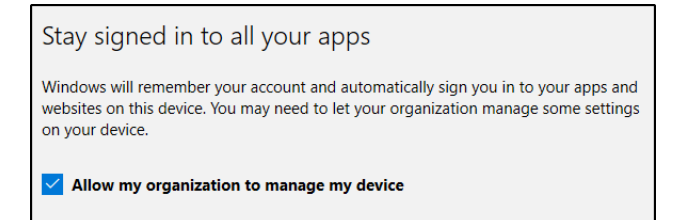

## Choose "Yes" to create a shortcut on your desktop:

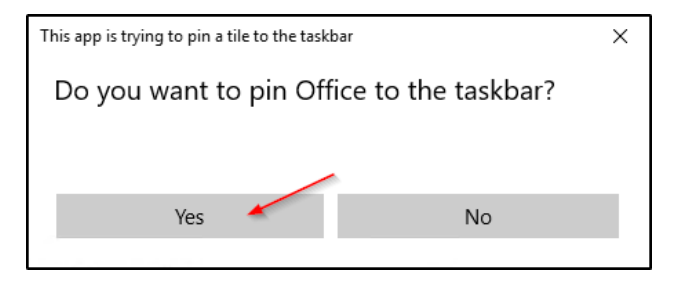

Click "Done" when prompted at the completion screen:

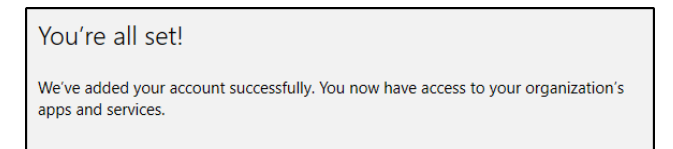